# Showit Image Size Guidelines

01. Hero Images (fullscreen/background images)

Full-width images would be used for hero images, fullscreen slideshows, and banner images.

- □ 2400 x 1600px
- jpeg
- 🗆 saved for web
- 🗆 optimized

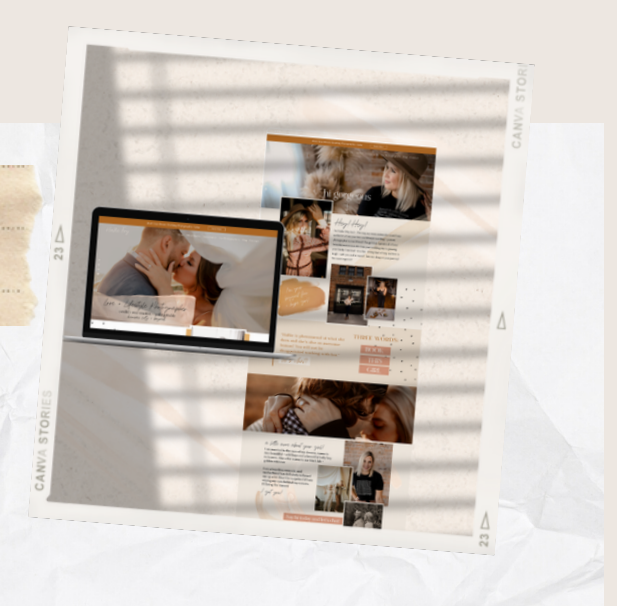

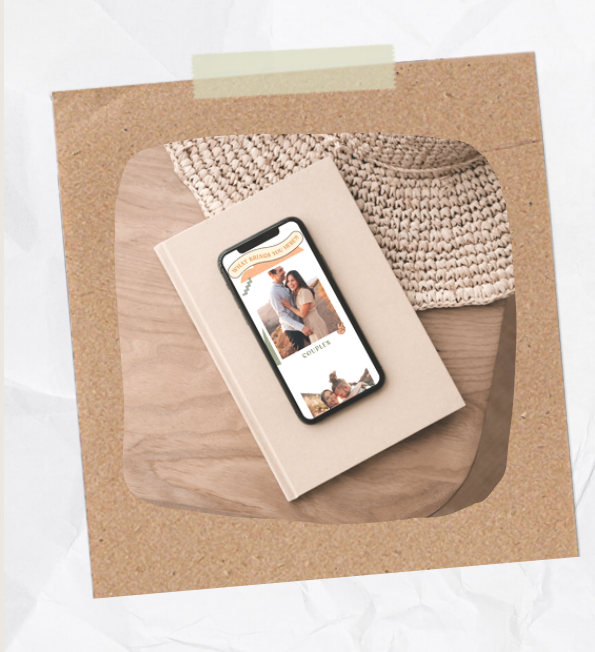

# 02. Content Images

Content images would be used for sections consisting of images, text areas, call-to-action-buttons, etc. Basically, the most used image scenario on your website!

Horizontal Max width 1500px - jpeg □ saved for web

□ optimized

Vertical □ Max width 1000px - jpeg □ saved for web optimized

# 03. Slideshow Images

Similar to content images; make sure they are all the same height, regardless if they are horizontal or vertical.

- □ Max height 1500px
- 🗌 jpeg
- 🗆 saved for web
- 🗆 optimized

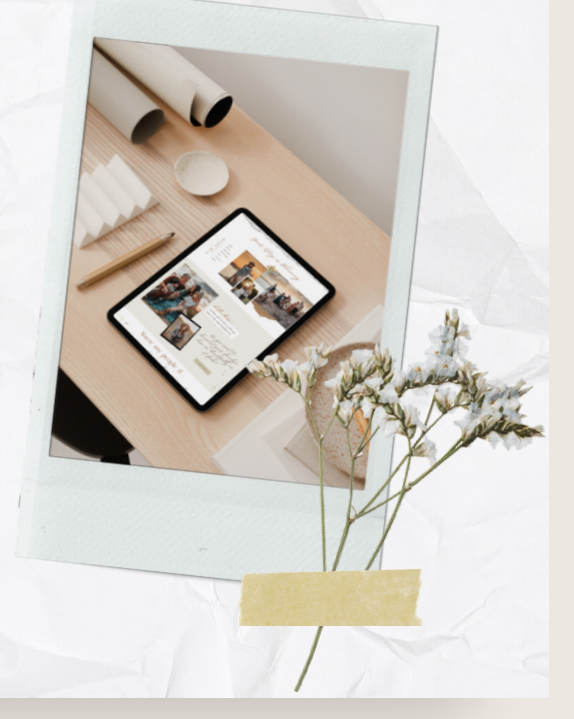

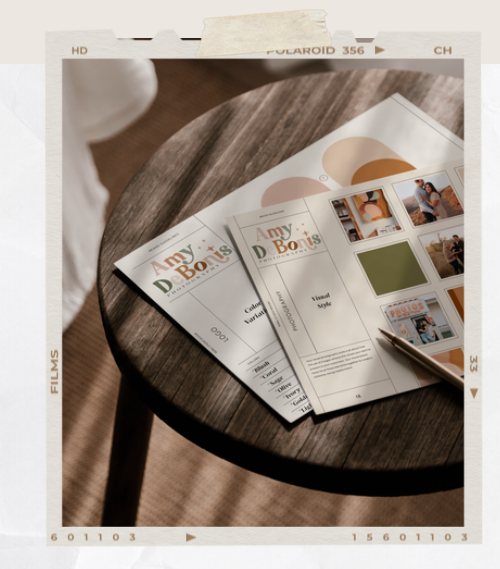

## 04. Blog Post Images

Similar to content images; make sure they are all the same width, regardless if they are horizontal or vertical.

- Max width 1500px
- ipeg
- aved for web
- 🗆 optimized

### www.rebelstudiodesign.com

# Showit Image Size Guidelines

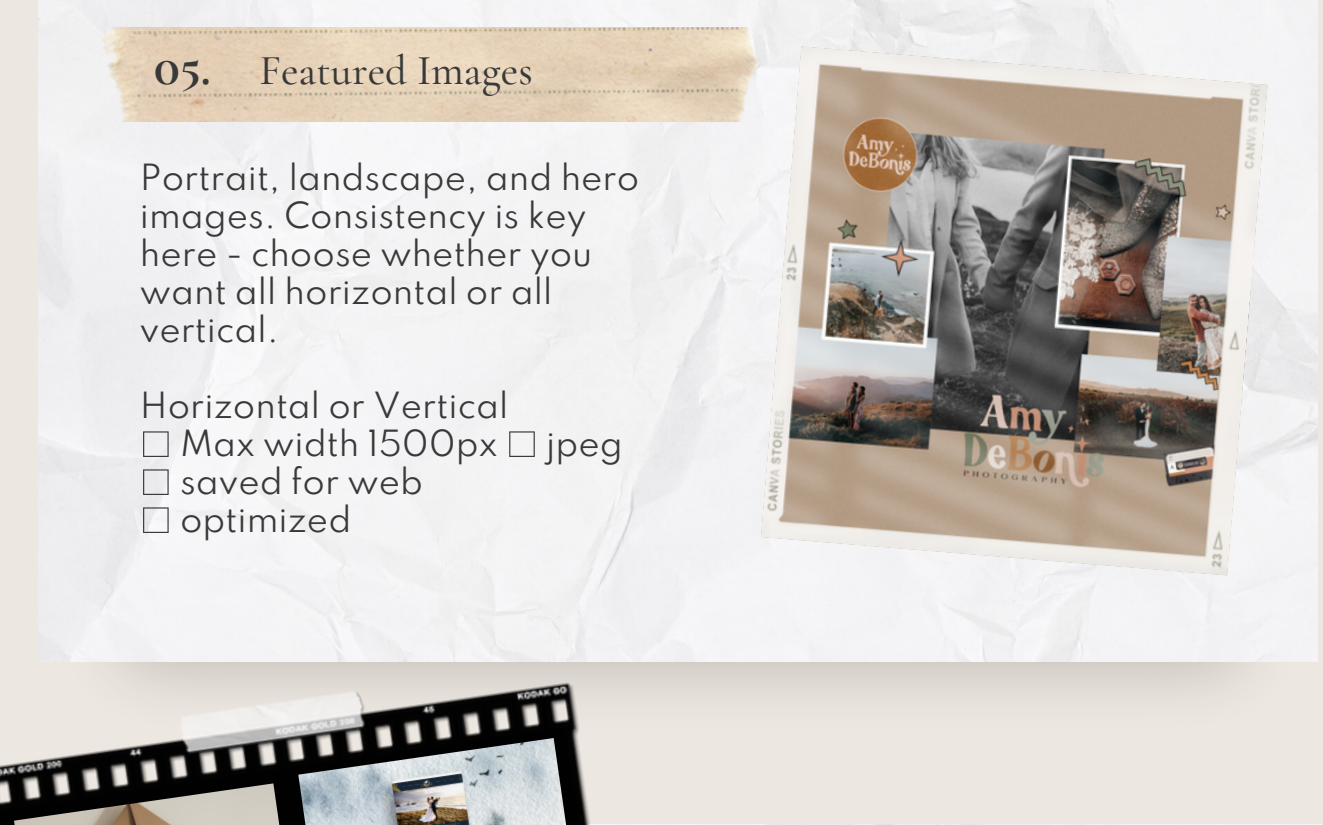

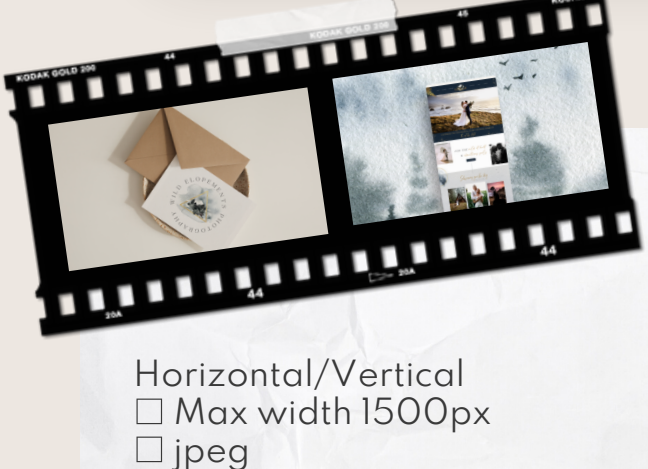

□ jpeg □ saved for web □ optimized

| optimized |  |
|-----------|--|
|           |  |

| □ Max width 1000px |
|--------------------|
| □jpeg              |
| □ saved for web    |
| 🗆 optimized        |
|                    |

#### 06. Overall Best Size

Using the same image for a few different things? Maybe a blog post and a gallery, or gallery and content image?

Max width 1000px
jpeg
saved for web
optimized

Useful tool: Image Size Info in Chrome. This tool will allow you to find the image sizes of every image element on your site.

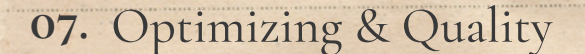

- Make sure you label your images correctly for SEO purposes.

- Also, save them in the correct color format (sRGB for web)

- Save in one of the following formats: .jpg, .gif, or .png.

- .jpg will be the most common format for photographers.

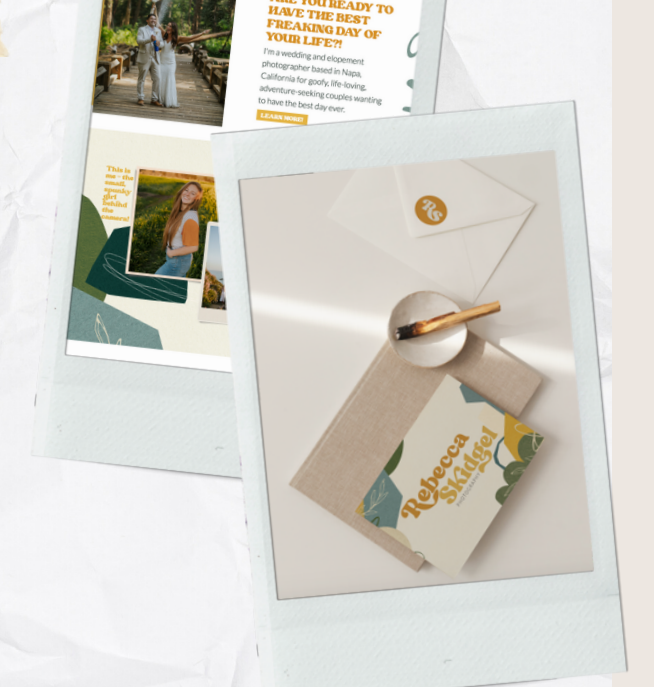

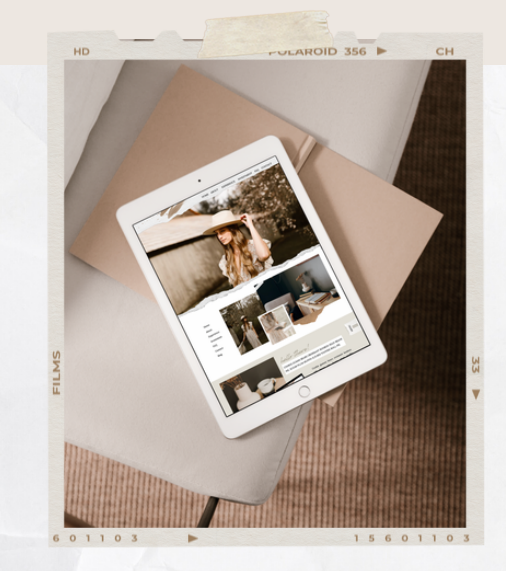

#### **08.** Filenames

- For example, a Wedding Photographer in Tampa at the Mason House: Label your images, weddingphotographer-mason-housetampa.jpg

Your images will be much more SEO friendly and will help when searching for an image to add to your page.

# www.rebelstudiodesign.com

# Showit Image Size Guidelines

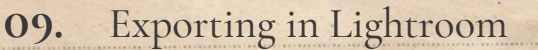

1. Highlight and Export

2. Export Dialog Box1. File Naming: rename (if you haven't already) to an SEOfriendly name (see above)

2. Image Format: set to JPEG

3. Quality: 75% or higher - Do NOT check "limit file size to"

4. sRGB colors

color swatches

brand design

5. Image Sizing: check "resize to fit" and select "width & height" (In the box W; add value needed (1500px typically)

Leave H blank - it will be set to auto

6. Output Sharpening: select "Sharpen for" and select "High"

Useful tool: WP Meta SEO will allow you to label each image quickly once in WordPress.

#### 10. Image SEO

Now that your sizing is correct, and you have renamed your images, now you need to add ALT tags! The ALT tag is what search engines use to read images.

You can do this individually, or use a variety of different plugins to speed up the process.

- WP Meta SEO will allow you to label images quickly

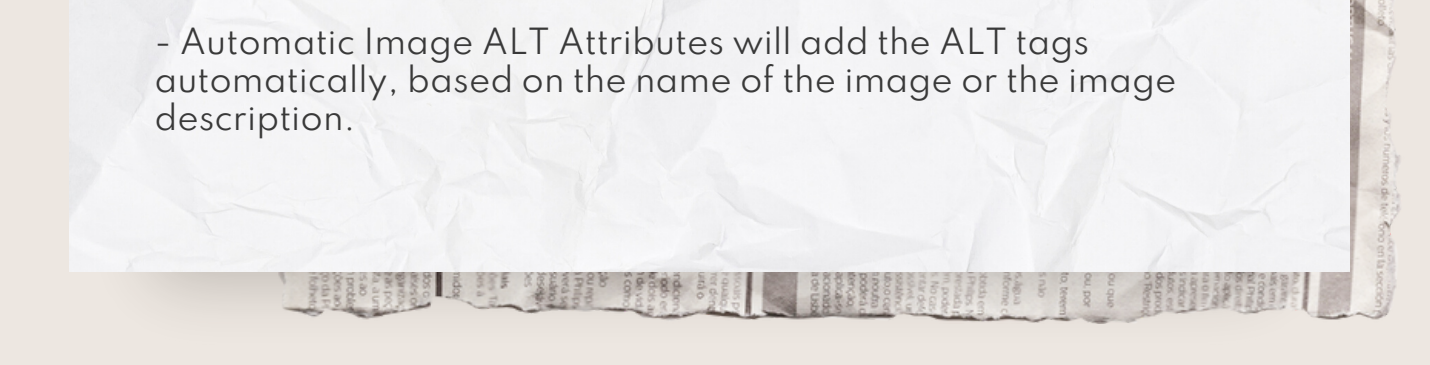

Next steps:

Need help? Shoot me an email.

Want to access your portal?

Did this help? Leave a review!

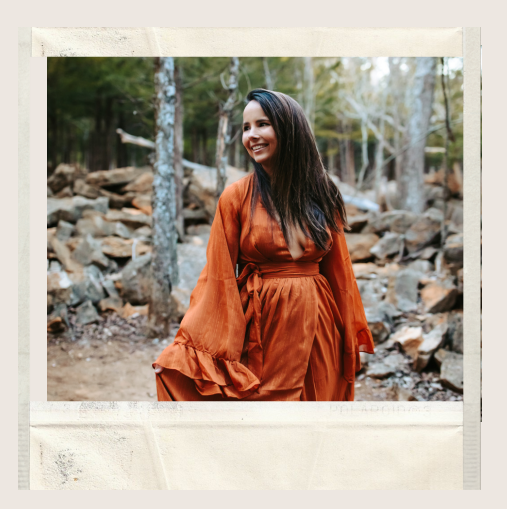

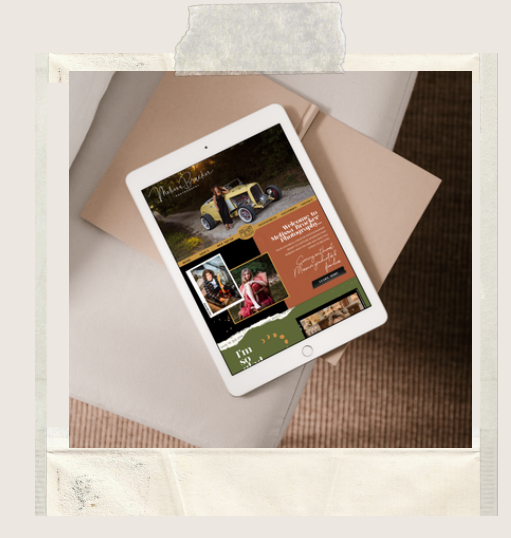

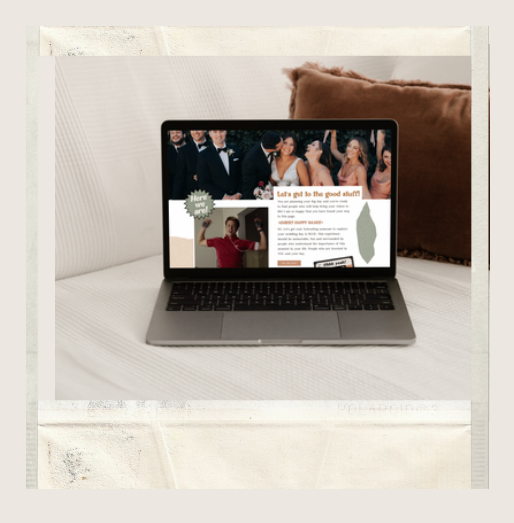

# www.rebelstudiodesign.com